# Zebra Services Agent for AirWatch

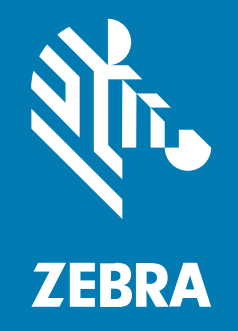

# **Installation Guide**

#### 2024/11/19

ZEBRA and the stylized Zebra head are trademarks of Zebra Technologies Corporation, registered in many jurisdictions worldwide. All other trademarks are the property of their respective owners. ©2024 Zebra Technologies Corporation and/or its affiliates. All rights reserved.

Information in this document is subject to change without notice. The software described in this document is furnished under a license agreement or nondisclosure agreement. The software may be used or copied only in accordance with the terms of those agreements.

For further information regarding legal and proprietary statements, please go to:

SOFTWARE: zebra.com/informationpolicy. COPYRIGHTS: zebra.com/copyright. PATENTS: ip.zebra.com. WARRANTY: zebra.com/warranty. END USER LICENSE AGREEMENT: zebra.com/eula.

#### Terms of Use

#### **Proprietary Statement**

This manual contains proprietary information of Zebra Technologies Corporation and its subsidiaries ("Zebra Technologies"). It is intended solely for the information and use of parties operating and maintaining the equipment described herein. Such proprietary information may not be used, reproduced, or disclosed to any other parties for any other purpose without the express, written permission of Zebra Technologies.

#### **Product Improvements**

Continuous improvement of products is a policy of Zebra Technologies. All specifications and designs are subject to change without notice.

#### **Liability Disclaimer**

Zebra Technologies takes steps to ensure that its published Engineering specifications and manuals are correct; however, errors do occur. Zebra Technologies reserves the right to correct any such errors and disclaims liability resulting therefrom.

#### **Limitation of Liability**

In no event shall Zebra Technologies or anyone else involved in the creation, production, or delivery of the accompanying product (including hardware and software) be liable for any damages whatsoever (including, without limitation, consequential damages including loss of business profits, business interruption, or loss of business information) arising out of the use of, the results of use of, or inability to use such product, even if Zebra Technologies has been advised of the possibility of such damages. Some jurisdictions do not allow the exclusion or limitation of incidental or consequential damages, so the above limitation or exclusion may not apply to you.

# **Overview**

VMware AirWatch is an Enterprise Mobility Management (EMM) solution that enables companies to securely manage devices and endpoints with any form factor and operating system throughout their lifecycle, from deployment to retirement.

The Zebra Services Agent (ZSA) app is designed to be installed and configured through EMM tools.

## **Pre-requisite**

Devices must be enrolled as Work Managed.

- 1. To verify if devices are configured as Work Managed, log into the AirWatch Console.
- Select Groups & Settings > All Settings > Devices & Users > Android > Android EMM Registration > Enrollment Settings.
- 3. Verify the two settings below under Enrollment Settings.

| System                   | Devices & Users > Android                 |                                                                                                    |    |      |
|--------------------------|-------------------------------------------|----------------------------------------------------------------------------------------------------|----|------|
| Devices & Lisers         |                                           |                                                                                                    |    |      |
| > General                | Android EMM Registration                  | 0                                                                                                    |    |      |
| Y Android                |                                           |                                                                                                    |    |      |
| Android EMM Registration | Configuration Zero Touch En               | rollment Settings Enrollment Restrictions                                                                         |    |      |
| Intelligent Hub Settings | Courses Combine                           |                                                                                                    |    |      |
| Service Applications     | Corrent Setting                           | O inneric O override                                                                                              |    |      |
| Security                 | Management Mode for Corporate Devices*    | WORK MANAGED CORPORATE OWNED PERSONALLY ENABLED                                                                   |    |      |
| > Apple                  |                                           |                                                                                                    |    |      |
| > Linux                  |                                           | A fully managed and locked-down device. Employees will only have access to corporate apps                         |    |      |
| > QNX                    |                                           | and no access to personal apps through the Google Play Store.                                                     |    |      |
| > Chrome OS              | Google Account Generation for Corporate   | DEVICE-BASED USEP-BASED AOSP / CLOSED NETWORK                                                                     |    |      |
| > Microsoft              | Devices *                                 | DETICE UNSED OSCIONSED ROST 7 CEOSED HET HORK                                                                     |    |      |
| Peripherals              |                                           | The Canada assume example for shits do to will be she some assume all do toos assulted hershits                   |    |      |
| > Advanced               |                                           | employee. This enrollment type is preferable for employees assigned to devices but not for                        |    |      |
| Apps                     |                                           | staged enrollments. There may be device limits per user account.                                                  |    |      |
| Content                  | Work Profile Enterprise Wipe User Message |                                                                                                    | Ν  |      |
| Email                    |                                           | 1                                                                                                    | 12 |      |
| Telecom                  |                                           |                                                                                                    |    |      |
| lelecom                  |                                           | A default message to be displayed to a user when their Work Profile is removed with an<br>Enterprise Wine command |    |      |
| Admin                    |                                           | energinae wije commente.                                                                                          |    |      |
|                          |                                           |                                                                                                    |    | _    |
|                          |                                           |                                                                                                    |    | SAVE |
|                          |                                           |                                                                                                    |    |      |

- Management Mode for Corporate Devices: WORK MANAGED (1)
- Google Account Generation for Corporate Devices: USER-BASED (2)
- 4. Click Save (3).

## **Deploying Zebra Services Agent**

Install the Zebra Services Agent (ZSA) app on the devices.

Download the Zebra\_Services\_Agent\_V2.0.0.2.apk file from zebra.com/zebra-services-agent.

- 1. Log into the AirWatch Console.
- 2. Click Resources > Apps > Native > List View > Add > Application File.

| 3. | Upload the <b>ZSA</b> | APK file, | and click | Continue > | Save & | Assign(1). |
|----|-----------------------|-----------|-----------|------------|--------|------------|
|----|-----------------------|-----------|-----------|------------|--------|------------|

| nes mages terms o                   | i use i mure +                  |   |     |
|-------------------------------------|---------------------------------|---|-----|
| Name*                               | Zebra Services Agent            | 0 |     |
| Managed By                          | TestFlan.DO                     |   |     |
| Application ID*                     | com.zebra.zsa                   |   |     |
| App Version *                       | 2002                            |   |     |
| Current UEM Version                 | 2 . 0 . 0 . 2                   | 0 |     |
| is Beta                             | YES NO ()                       |   |     |
| Update Notifications                | NOTIFY NONE ()                  |   |     |
| @Jange Log                          | 4                               |   |     |
| Categories                          | Start Typing to Select Category | 0 |     |
| Minimum OS*                         | Any ×                           | 0 |     |
| Supported Models*                   | Android                         | 0 | 142 |
|                                     |                                 |   |     |
| is App Restricted to Silent Install | YES NO                          |   |     |
| Description                         |                                 |   |     |
| Keywords                            |                                 | 0 |     |
| URL                                 |                                 | ~ |     |
|                                     |                                 |   |     |

The next screen prompts to configure application assignment parameters.

- **4.** Assignment Configuration:
  - a) Enter a distribution Name(1).
  - **b)** Add **Assignment Groups**(2), the organization groups created during registration.
  - c) Select the App Delivery Method (3) to Auto.

| Distribution         |            |                       |                                                                           | - 1  |
|----------------------|------------|-----------------------|---------------------------------------------------------------------------|------|
| Restrictions         | <b>(</b>   | Distribution          |                                                                           |      |
| Tunnel               | <b>\$</b>  |                       |                                                                           |      |
| Application Configur | ation      | Name *                | Battery RUL, Drop Detection and Diagnostic tool Assignments               |      |
| Components Profile   | Configurat | Description           | Battery RUL, Drop Detection and Diagnostic tool Assignment configuration. |      |
|                      |            | Assignment Groups *   | To whom do you want to assign this app?                                   |      |
|                      |            | Deployment Begins *   | 10/21/2024 12:00 AM V (GMT-05:00) Eastern Time (US & Car                  | ada) |
|                      |            | App Delivery Method * | Auto     On Demand     ①                                                  |      |
|                      |            |                       |                                                                           |      |

d) Click Create (4).

- **5.** Managed Configuration:
  - **a)** The ZSA Managed Configuration contains four modules, each with an enable/disable feature to set the configuration.

|                                                      | 6          | Application Configuration                                                                       |        |
|------------------------------------------------------|------------|-------------------------------------------------------------------------------------------------|--------|
| S Tunnel                                             | (a)        |                                                                                                 |        |
| Application Configuration                            | • <b>d</b> | EMM Managed Access                                                                              | Hide / |
| <ul> <li>Components Profile Configuration</li> </ul> | <b>C</b>   | EMM managed access defines which devices will be able to install this app from Intelligent Hub. |        |
|                                                      |            | If this setting is disabled, all registered devices will be able to install this app.           |        |
|                                                      |            | If this setting is enabled, only EMM managed devices will be able to install this app.          |        |
|                                                      |            | Managed Access                                                                                  |        |
|                                                      |            | Send Configuration<br>ZSA Configuration<br>ZSA Configuration<br>CAPPLICATION CONFIGURATION      |        |
|                                                      |            | Enable/Disable of ZSA Enable ~                                                                  |        |
|                                                      |            | Enable Visable of 25A Enable V                                                                  |        |

- b) To send the configurations to devices, go to Application Configuration > Send Configuration(1).
- c) Enable the **ZSA Configuration** (2) option and set the **Configuration of the log level for ZSA** (3) with the following values:
  - 0: Info
  - 1: Debug
  - 2: Sensitive
- d) Provide a Custom Message (1) as required in the PBR Configuration section.

| Distribution     Restrictions    | 6         | Application Configuration                                                                                                    |        |
|----------------------------------|-----------|----------------------------------------------------------------------------------------------------|--------|
| Application Configuration        | نه.<br>جه | EMM Mananari Arcase                                                                                                    | Hide 🔨 |
| Components Profile Configuration |           | EMM managed access defines which devices will be able to install this app from intelligent Hub. If this setting is disabled, all registered devices will be able to install this app. If this setting is enabled, only EMM managed devices will be able to install this app. Managed Access |        |
|                                  |           | Send Configuration  C O O O O O O O O O O O O O O O O O O                                                                                                    |        |
|                                  |           | Custom message to show in the YOUR_CUSTOM_MESSAGE_HERE                                                                                                    |        |

e) Enable Drop Detection (1) in the Drop data Collection section.

| Distribution     Restrictions     Tunnel                   | 😭 App                                                                                 | ication Configuration                                                                                                    |        |
|------------------------------------------------------------|---------------------------------------------------------------------------------------|----------------------------------------------------------------------------------------------------|--------|
| Application Configuration Components Profile Configuration | <sup>en</sup> erer (                                                                  | EMM Managed Access EMM managed access defines which devices will be able to install this app from intelligent Hub. If this setting is deabled, all registered devices will be able to install this app. If this setting is enabled, only EMM managed devices will be able to install this app. Managed Access | Hide 🦔 |
|                                                            | Send Cont<br>Drop<br>Drop data<br><appli< td=""><td>Iguration</td><td>ß</td></appli<> | Iguration                                                                                                    | ß      |
|                                                            |                                                                                       | Enable/Disable of drop detection Enable                                                                                                    |        |

f) Under the DDT Configuration section, enable the Enable/Disable DDT (1) option, keep the Clear DDT configurations (2) disabled in the primary setup, and click Add (3) in the Test Plan section. Select Test-log Retention (4) and Upload Preference (5).

| [         | Zebra Services Agent - Assignment |                                                           |                   |                   | ×           |
|-----------|-----------------------------------|-----------------------------------------------------------|-------------------|-------------------|-------------|
|           | D                                 | DT Configuration<br>T Configuration                       |                   |                   | Î           |
| 1   2   3 |                                   | Enable/Disable DDT Clear DDT configurations               | Enable<br>Disable | <u> </u>          | _           |
| 5         |                                   | Test Plan     Test Plan     ADD     Schedule     Activity |                   |                   |             |
| 4 - 5 -   |                                   | > Delivery Test-log Retention Upload Preference           | Select<br>Select  | <u>~</u> 0<br>~ 0 | Ţ           |
|           |                                   |                                                           |                   |                   | CANCEL SAVE |

g) Configure the Test Plan and click Save (1).

# Zebra Services Agent for AirWatch Installation Guide

| Zebra Services Agent - Assignment      |                                          | ×           |
|----------------------------------------|------------------------------------------|-------------|
|                                        | DDT Configuration                        | ^           |
|                                        | ✓ Tett Plan                              |             |
|                                        | Tert Pan + 400                           | 1 U         |
|                                        | Test Day                                 | - 11        |
|                                        | ies ine 's ψ<br>ν Activity               | - 11        |
|                                        | System to Text Seect $\checkmark \Phi$ . | - 11        |
|                                        | ✓ Delivery<br>Protocif Seect <u>©</u>    | - 11        |
| N                                      | P Addens%s ⊕<br>User Name%s ⊕            | - 11        |
| ~~~~~~~~~~~~~~~~~~~~~~~~~~~~~~~~~~~~~~ | Peesevet''e ①                            |             |
|                                        |                                          | CANCEL SAVE |

#### The ZSA Assignment page displays.

| Zeb                  | ora Services ,                                             | Agent - Assignment                                                                                                    |                                                                                       |                                             |                                        |                       | $\times$ |
|----------------------|------------------------------------------------------------|----------------------------------------------------------------------------------------------------|---------------------------------------------------------------------------------------|---------------------------------------------|----------------------------------------|-----------------------|----------|
| Deta<br>App<br>Assig | ails<br>Version: 2.0.0.2<br>gnments Exclu                  | UEM Version: 2.0.0.2 Platform: Android Status: O Active sions                                                                                               |                                                                                       |                                             |                                        |                       | ^        |
| Devic<br>assig       | ces will receive app<br>nment will automat<br>D ASSIGNMENT | ilication based on the configurations below. Devices with multiple assignme<br>ically reprioritize other assignments. Select the assignment to edit. Adding | nts will receive policies i<br>a new assignment will c                                | n priority order. Ad<br>reate a new rule at | justing the priority the bottom of the | for a single<br>list. |          |
|                      | Priority                                                   | Assignment Name                                                                                                    | Description                                                                           | Smart Groups                                | App Delivery<br>Method                 | EMM Managed<br>Access |          |
| :                    | <u> </u>                                                   | Battery RUL, Drop Detection and Diagnostic tool Assignments (Default)                                                                                       | Battery RUL, Drop<br>Detection and<br>Diagnostic tool<br>Assignment<br>configuration. | 1                                           | Auto                                   | ⊘ Disabled            |          |
|                      |                                                            |                                                                                                    |                                                                                       |                                             |                                        |                       |          |
|                      |                                                            |                                                                                                    |                                                                                       |                                             |                                        |                       | •        |
|                      |                                                            | 4                                                                                                    |                                                                                       |                                             |                                        | CANCEL                | SAVE     |

h) Preview the Assigned Devices to ensure only the target devices are listed, then click Publish(1).

|               |                                          | As          | signment Status All | ✓ Search List C                 |
|---------------|------------------------------------------|-------------|---------------------|---------------------------------|
| inment Status | Friendly Name                            | User        | Platform            | Organization Group              |
| ed            | TestPlan-DO Zebra ET45 Android 14.0 0148 | TestPlan-DO | Android             | TestPlan-DO                     |
|               |                                          |             |                     | Page Size 20 V Items 1 – 1 of 1 |
|               |                                          |             |                     |                                 |
|               |                                          |             |                     |                                 |
|               |                                          |             |                     |                                 |
|               |                                          |             |                     |                                 |
|               |                                          |             |                     |                                 |

The application is now installed on the devices.

| 12:22      | АМ                                                                | ው 🛿 100%                            |
|------------|-------------------------------------------------------------------|-------------------------------------|
|            | @                                                                 |                                     |
| <b>€</b> × | Internet > *                                                      | <b>Bluetooth</b><br>Off             |
| Θ          | Do Not Disturb                                                    | <b>Flashlight</b><br>Camera in use  |
| <u>ل</u>   | Auto-rotate<br>On                                                 | <b>Battery Saver</b><br>Unavailable |
| +          | <b>Airplane mode</b><br>Off                                       |                                     |
| 0          | Android System<br>Zebra Services Agent<br>Installed by your admin |                                     |

# **Auto-Grant Permissions for Zebra Services Agent**

To add the automatic permissions:

1. Select Devices > Provisioning > Components > Profiles > Add Profiles > Android.

The Add a New Android Profile page displays. Enter the name as Grant ZSA Permissions Profile.

| 🛱 Add a New Android                    | Profile       |                               | ×           |
|----------------------------------------|---------------|-------------------------------|-------------|
| Find Payload General                   | General       |                               |             |
| Passcode                               | Name *        | Grant ZSA Permissions Profile |             |
| Chrome Browser<br>Settings             | Version       | 1                             |             |
| Restrictions<br>Exchange ActiveSync    | Description   |                               |             |
| Credentials                            | OEM Settings  | ENABLE DISABLE                |             |
| Custom Messages<br>Application Control | Profile Scope | Production v                  | 2           |
| Proxy Settings                         | Allow Removal | Always *                      |             |
| System Updates                         | Managed By    | TestPlan-DO                   |             |
| VPN                                    |               |                               |             |
| Permissions                            |               |                               |             |
| Cinala Ann Mada                        |               |                               |             |
|                                        |               |                               | SAVE CANCEL |

2. Scroll down to Custom Settings, select Configure, and then add the below script:

```
<characteristic uuid="e135b2b0-e9ac-4dd2-8b92-65eb259dc301"</pre>
 type="com.airwatch.android.androidwork.permissions"
 target="1"><parm name="MasterRuntimePermission" value="1"</pre>
 type="integer" /><parm name ="AppLevelRuntimePermissions"</pre>
 value="W3sicGFja2FnZU5hbWUiOiJjb20uemVicmEuenNhIiwicGVybW
lzc2lvbnMiOlt7Im5hbWUiOiJhbmRyb2lkLnBlcm1pc3Npb24uV1JJVEVfQ090
VEFDVFMilCJ2YWx1ZSI6IjEifSx7Im5hbWUi0iJhbmRyb2lkLnBlcm1pc3Npb2
4uQ0FMTF9QSE9ORSIsInZhbHVlIjoiMSJ9LHsibmFtZSI6ImFuZHJvaWQucGVy
bWlzc2lvbi5SRUNPUkRfQVVESU8iLCJ2YWx1ZSI6IjEifSx7Im5hbWUiOiJhbm
Ryb21kLnBlcm1pc3Npb24uUkVBRF9DT05UQUNUUyIsInZhbHV1IjoiMSJ9LHsi
bmFtZSI6ImFuZHJvaWQucGVybWlzc2lvbi5JTlRFUk5FVCIsInZhbHVlIjoiMS
J9LHsibmFtZSI6ImFuZHJvaWQucGVybWlzc2lvbi5SRUFEX1NFVFRJTkdTIiwi
dmFsdWUiOiIxIn0seyJuYW1lIjoiYW5kcm9pZC5wZXJtaXNzaW9uLlJFQURfUE
hPTkVfU1RBVEUiLCJ2YWx1ZSI6IjEifSx7Im5hbWUiOiJhbmRyb2lkLnBlcm1p
c3Npb24uUkVBRF9FWFRFUk5BTF9TVE9SQUdF1iwidmFsdWUiOi1xIn0seyJuYW
111joiYW5kcm9pZC5wZXJtaXNzaW9uLldSSVRFX0VYVEVSTkFMX1NUT1JBR0Ui
LCJ2YWx1ZSI6IjEifSx7Im5hbWUi0iJhbmRyb2lkLnBlcm1pc3Npb24uUkVBRF
9QUk9GSUxFIiwidmFsdWUiOiIxIn0seyJuYW11IjoiYW5kcm9pZC5wZXJtaXNz
aW9uLlVTRV9DUkVERU5USUFMUyIsInZhbHVlIjoiMSJ9LHsibmFtZSI6ImFuZH
JvaWQucGVybWlzc2lvbi5NQU5BR0VfQUNDT1VOVFMiLCJ2YWx1ZSI6IjEifSx7
Im5hbWUiOiJhbmRyb2lkLnBlcm1pc3Npb24uUkVBRF9TWU5DX1NUQVRTIiwidm
FsdWUiOiIxIn0seyJuYW11IjoiYW5kcm9pZC5wZXJtaXNzaW9uL1JFQURfU110
Q19TRVRUSU5HUyIsInZhbHVlIjoiMSJ9LHsibmFtZSI6ImFuZHJvaWQucGVybW
lzc2lvbi5XUklURV9TWU5DX1NFVFRJTkdTIiwidmFsdWUiOiIXIn0seyJuYW11
```

```
IjoiYW5kcm9pZC5wZXJtaXNzaW9uLlJBSVNFRF9USFJFQURfUFJJT1JJVFkiLC
J2YWx1ZSI6IjEifSx7Im5hbWUiOiJhbmRyb2lkLnBlcm1pc3Npb24uUE9TVF90
T1RJRklDQVRJT05TIiwidmFsdWUiOiIxIn0seyJuYW1lIjoiYW5kcm9pZC5wZX
JtaXNzaW9uLlJFQURfUFJJVklMRUdFRF9QSE9ORV9TVEFURSIsInZhbHVlIjoi
MSJ9LHsibmFtZSI6ImFuZHJvaWQucGVybWlzc2lvbi5SRUNFSVZFX0JPT1RfQ0
9NUExFVEVEIiwidmFsdWUiOiIxIn0seyJuYW1lIjoiYW5kcm9pZC5wZXJtaXNz
aW9uLkZPUkVHUk9VTkRfU0VSVklDRSIsInZhbHVlIjoiMSJ9XX1dIA==" type="string" /
></characteristic>
```

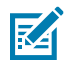

**NOTE:** The **AppLevelRuntimePermissions value** is encoded using the below permission JSON value into base64 via <u>base64decode.org</u>:

```
[{"packageName":"com.zebra.zsa","permissions":
[{"name":"android.permission.WRITE_CONTACTS","value":"1"},
{ "name": "android.permission.CALL_PHONE", "value": "1" },
{ "name": "android.permission.RECORD_AUDIO", "value": "1" },
{ "name": "android.permission.READ_CONTACTS", "value": "1" },
{ "name": "android.permission.INTERNET", "value": "1" },
{ "name": "android.permission.READ_SETTINGS", "value": "1" },
{"name":"android.permission.READ PHONE STATE","value":"1"},
{"name":"android.permission.READ_EXTERNAL_STORAGE","value":"1"},
{"name":"android.permission.WRITE_EXTERNAL_STORAGE","value":"1"},
{"name":"android.permission.READ_PROFILE","value":"1"},
{"name":"android.permission.USE CREDENTIALS","value":"1"},
{ "name": "android.permission.MANAGE_ACCOUNTS", "value": "1" },
{ "name": "android.permission.READ_SYNC_STATS", "value": "1" },
{"name":"android.permission.READ_SYNC_SETTINGS","value":"1"},
{"name":"android.permission.WRITE_SYNC_SETTINGS","value":"1"},
{"name":"android.permission.RAISED_THREAD_PRIORITY","value":"1"},
{"name":"android.permission.POST_NOTIFICATIONS","value":"1"},
 "name":"android.permission.READ PRIVILEGED PHONE STATE","value":"1"},
{"name":"android.permission.RECEIVE_BOOT_COMPLETED","value":"1"},
{"name":"android.permission.FOREGROUND_SERVICE","value":"1"}]}
```

3. Click Save.

## **Auto-launching Zebra Services Agent**

After deploying the apps, set the app to auto-launch:

- 1. Select Devices > Provisioning > Components > Files/Action > Android.
- 2. In the General tab, enter the Name and Description.
- 3. In the Manifest tab, click Add Action under Install Manifest.

- 4. Configure the following information in the Add Manifest options.
  - Action(s) to Perform: Run Intent
  - Command Line and Arguments to run:

```
mode=explicit,broadcast=false,action=android.intent.action.MAIN,
package=com.zebra.zsa,class=com.zebra.zsa.ui.splash.SplashActivity
```

TimeOut: -1

5. Click Save.

# **Activating Permissions Product**

To activate the Permissions Product:

- **1.** Go to **Devices > Provisioning > Product List View**.
- 2. Click Add Product, and select Android.
- 3. In the General tab, fill in the Name, Description, and Smart Groups fields.

| ocheran mannest  | conditions Deployment Depend |    |  |
|------------------|------------------------------|----|--|
| Name *           | ZSA All Permission           |    |  |
| Description      |                              |    |  |
| Managed By *     | TestPlan-DO                  |    |  |
| Smart Groups     | 洚 ZSA - Test (TestPlan-DO)   | ×  |  |
|                  | Start typing to add a group  | Q. |  |
|                  | VIEW DEVICE ASSIGNMENT       |    |  |
| Assignment Rules | ADD RULES                    |    |  |

- 4. Click Save.
- 5. In the Manifest tab, click Add (1).

6. Configure the following information in the Add Manifest options.

| Up       Down       Step Number       Action Type       Persistent       Description         ▲       ▼       1       Install Profile       Yes       Profile = Grant ZSA P         Items 1-1 of 1 |                                 | Deployment Dependencies | 'S                    |       |
|----------------------------------------------------------------------------------------------------|---------------------------------|-------------------------|-----------------------|-------|
| Up     Down     Step Number     Action Type     Persistent     Description       ▲     ▼     1     Install Profile     Yes     Profile = Grant ZSA P                                              | • ADD                           |                         |                       |       |
| ▲ ▼ 1 Install Profile Yes Profile = Grant ZSA P<br>Items 1-1 of 1                                                                                                    | Ip Down Step Number Action Type | Persistent              | Description           |       |
| Items 1-1 of 1                                                                                                    | ▲ ▼ 1 Install Profile           | Yes                     | Profile = Grant ZSA P | / × - |
|                                                                                                    |                                 |                         |                       |       |
|                                                                                                    |                                 |                         |                       |       |

- a) Select Profile Install from the drop-down list.
- b) Search for the permissions profile of Zebra Services Agent and select the permissions profile.
- c) Select the Persistent checkbox via enterprise reset.
- d) Click Save(2).
- e) Repeat steps a e to add Zebra Services Battery Health permissions.

#### **Creating an Auto-launch Product**

To create an Auto-launching Product:

- **1.** Go to **Devices > Provisioning > Product List View**.
- 2. Click Add Product, and select Android.

3. In the General tab, fill in the Name, Description, and Assigned Groups fields.

| General Manifest | Conditions Deployment Dependencies |  |
|------------------|------------------------------------|--|
| Name *           | ZSA - Auto Launch                  |  |
| Description      |                                    |  |
| Managed By *     | TestPlan-DO                        |  |
| Smart Groups     | ZSA - Test (TestPlan-DO)           |  |
|                  | Start typing to add a group        |  |
|                  | VIEW DEVICE ASSIGNMENT             |  |
| Assignment Rüles | ADD RULES                          |  |

- 4. Click Save.
- 5. In the Manifest tab, click Add (1).

6. Configure the following information in the Add Manifest options.

|      | neral Manifes | t Conditions Deplo    | yment Dependenc | ies                   |       |
|------|---------------|-----------------------|-----------------|-----------------------|-------|
| O AD | D             |                       |                 |                       | c     |
| Up D | own Step Num  | ber Action Type       | Persistent      | Description           |       |
|      | 1             | Install Files/Actions | Yes             | Files/Actions = Zebra | / × = |
|      |               |                       |                 |                       |       |
|      |               |                       |                 |                       | J     |

- a) Select File/Action from the drop-down list.
- **b)** Search the auto-launch File/Action for Zebra Services Agent.
- c) Select the auto-launch File/Action.
- d) Select the Persistent checkbox via enterprise reset.
- e) Click Save(2).

After creating two products, activate the first permission product and wait for it to comply with all devices.

| 1 | ī | 1 |
|---|---|---|
| 1 | Ŀ | J |

#### IMPORTANT:

You are only required to **Activate** the Zebra Services Agent autolaunching products from the list of products under Provisioning.

### **Expected Behaviour After Auto-launching Zebra Services Agent**

This section explains the behavior of the ZSA app after the auto-launching.

- **1.** Auto-launching the ZSA application on your device. The ZSA home screen displays the appropriate entitlement.
- 2. If the ZSBH module is entitled, the ZSA app automatically launches it after a few seconds.

- **3.** The ZSA home screen displays the VIFQ Smart battery health and Diagnostic tool, and if a **bad battery** condition is detected, a notification will display.
- 4. After a few seconds, the ZSA app will close.

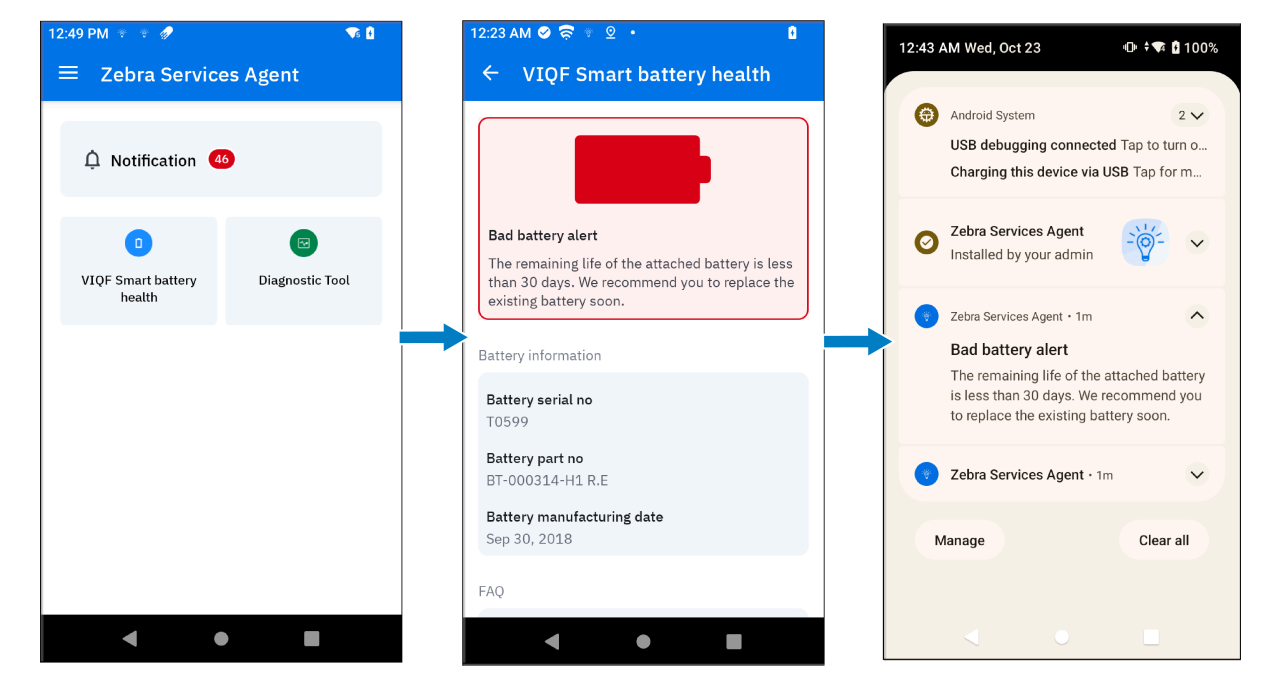

# FAQs

- 1. How do you determine which apps are installed on the devices in AirWatch?
  - a) Go to Devices > List View.
  - b) Select any device from the list, and it provides information about the selected device.

| 🙄 Work                | space ONE UEM                                 |             | VIQUSAAPP                                     |                                                                                                    | Add 🗸            | Q \$ \$ @                              | rs4486 🗸                                            |
|-----------------------|-----------------------------------------------|-------------|-----------------------------------------------|----------------------------------------------------------------------------------------------------|------------------|----------------------------------------|-----------------------------------------------------|
| FREESTYLE<br>MONITOR  | Dashboard<br>List View<br><b>Detalls View</b> |             | Devices > List View                           | »<br>entuser Zebra TC                                                                                          |                  | QUERY SEND LO                          | < 5/5 ><br>Recent List<br>CK MORE ACTIONS ♥         |
|                       | Lifecycle<br>Compliance Policies              | ><br>>      | Summary Compli                                | ance Profiles Apps                                                                                             | Content Location | User More 🗸                            |                                                     |
| iii<br>RESOURCES<br>俗 | Certificates Provisioning                     | ><br>>      | Last Scan: Tuesday,                           | February 13, 2024 6:50 AM                                                                                      | Insta            | llation Status Last Scan: Tuesday      | y, February 13, 2024 6:51 /                         |
|                       | Peripherais<br>Devices Settings               | <b>&gt;</b> | Name                                          | App Status                                                                                                    |                  | C EXPORT                               | Search List                                         |
| EMAIL                 |                                               |             | VouTube<br>Zebra Bluetooth                    | <ul> <li>Installed (3.2.13)</li> <li>Installed (13.46.5)</li> <li>Settings</li> <li>Installed (1.0)</li> </ul> | 1)               | Not Applic<br>Not Applic<br>Not Applic | able Not Assig<br>able Not Assig<br>cable Not Assig |
| TELECOM               |                                               |             | O   Zebra Services A     O   Zebra Services B | gent Installed (1.1.0.18<br>attery Health Installed (1.1.0.18)                                                 |                  | Managed<br>Managed                     | Assigned<br>Assigned                                |
|                       | ·                                             | <           | I< < > >I                                     | Items 1 - 43 of 43                                                                                             |                  |                                        | Page Size: 50 ×                                     |

c) Click the Apps tab, then scroll down or use the Search feature to find the ZSA app.

- **2.** How can the user verify if the app is installed with the correct permissions and is able to connect to Zebra servers?
  - a) To verify the app version, go to Settings > Apps > All apps and select Zebra Services Agent(1).

|    | 12:29 AN | 1 🛛 🛜 🐐             | * •        |          | † <b>T</b> i | 3 |
|----|----------|---------------------|------------|----------|--------------|---|
|    | ÷        | All app             | os         |          | Q            | : |
|    |          | 1.12 MB             |            |          |              |   |
|    | 0        | YouTul<br>0.95 MB   | be Music   |          |              |   |
|    | *        | Zebra<br>16.38 kB   | Bluetooth  | Setting  | 8            |   |
|    | 6        | Zebra<br>32.63 MB   | Data Serv  | ice      |              |   |
|    |          | Zebra<br>2.33 MB    | Data Serv  | ice Plug | in           |   |
| 1- | *        | Zebra 3<br>32.51 MB | Services A | Agent    |              |   |
|    | ۲        | Zebra 3<br>451 kB   | Showcase   | 9        |              |   |
|    |          |                     | ٠          |          |              |   |

**b)** The **App Info** page displays the **Version**(1).

|   | 12:30 AM 🔮 🛜 🐐 🔹                                                                                         | ÷ 🗣 🖬 |
|---|----------------------------------------------------------------------------------------------------|-------|
|   | ← App info                                                                                               |       |
|   | Allow app to open supported links                                                                        |       |
|   | Unused app settings                                                                                      |       |
|   | Pause app activity if<br>unused<br>Remove permissions, delete temporary<br>files, and stop notifications |       |
|   | Advanced                                                                                                 |       |
|   | Display over other apps<br>Allowed                                                                       |       |
|   | Store                                                                                                    |       |
|   | App details<br>App installed from SureMDM Agent                                                          |       |
| 1 | version 2.0.0.2                                                                                          |       |
|   | < • •                                                                                                    |       |

c) To verify the ZSA Permissions, go to Settings > Apps > All apps > Zebra Services Agent > Permissions.

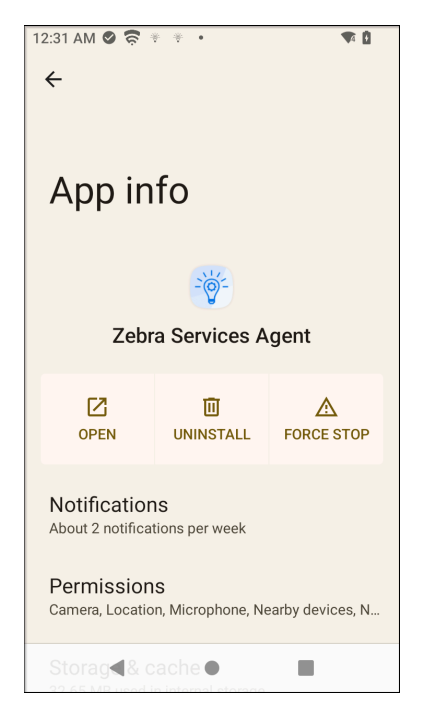

- d) To verify ZSA Network connectivity to the Zebra URL:
- Launch ZSA and go to Settings (1) > Refresh (2).

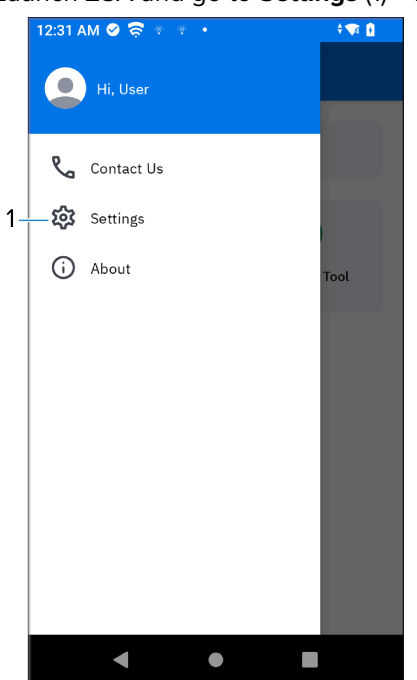

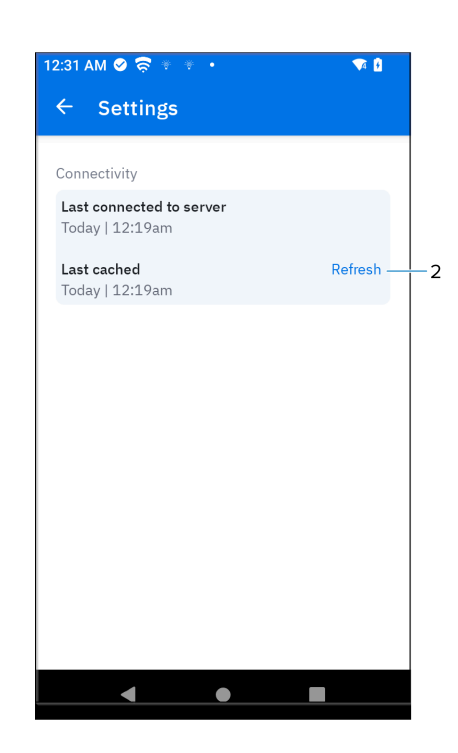

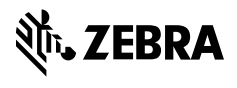

www.zebra.com